# **Table of Contents**

| How to configure the duress detection feature | 1 |
|-----------------------------------------------|---|
| What is the duress detection?                 | 1 |
| How to register duress fingerprints           | 1 |
| Step 1. Configuring the output settings       | 2 |
| Step 2. Configuring the alarm settings        | 5 |

\_\_\_\_\_

BioStar 1, Duress

## How to configure the duress detection feature

## What is the duress detection?

When we are threatened to open a door by verifying ourselves, we need a way to notify security guards or the police without letting the threatening person notice it. How can we do that? We can register one of our fingerprints as duress fingerprint. When a device recognizes the fingerprint, it sends a signal through a designated relay or makes BioStar Client bring an alarm message box or set off an alarm sound.

### How to register duress fingerprints

When you register fingerprints on the **Fingerprints** tab of the **Device** page, set the **Duress** option. You should register at least two fingerprints if you want to use the **Duress** option.

| BioStar V1.7                        |                         |                                            | () = mm                              |                            |
|-------------------------------------|-------------------------|--------------------------------------------|--------------------------------------|----------------------------|
| Eile View Theme Option Administrato | r <u>H</u> elp          |                                            |                                      |                            |
| 🛭 🗑 Back 🛞 Forward 🚱 Refresh 🤱 Fir  | nd User 📄 Print 💡       |                                            |                                      |                            |
| User                                | User                    |                                            |                                      |                            |
| - Sew User(6)<br>- New User(7)      | Basic Information       |                                            |                                      |                            |
| -2 New User(8)                      | No                      | Name New User(7)                           |                                      | Modify Private Information |
| Task                                | No.                     | Department                                 | E-Mail                               |                            |
| San Add New User                    |                         | Despende                                   | Admin Level                          | Admin Lines                |
| mp Export User                      |                         | Password                                   |                                      | (Adminusci                 |
| Transfer All Users to Device        | and the second second   | In a sula da com                           | densite of                           |                            |
| 🛃 Manage Users in Device            | Details Fingerprints Fa | ice   Face (Fusion)   Card   Access Contro | T & A Event                          |                            |
| Details                             | Enrol Device            | 40930[192.168.0.128]                       | <ul> <li>Errol Quality</li> </ul>    | 4) •                       |
| Total : 468                         | 1:1 Security Level      | Device Default                             | <ul> <li>Show Pingerprint</li> </ul> | int Image                  |
| Selected : New User(7)              | Score:                  | 90 Score: 85                               |                                      |                            |
| 😰 User                              | - differen              |                                            | 🐳 1st Finger                         | Duress                     |
| 5 Doors                             |                         |                                            | V 2nd Finger                         | Scan                       |
| Visual Map                          |                         |                                            |                                      | Verification Test          |
| 🗣 Camera                            | 1222114336              | 8 HH 1167881                               |                                      | 1:N Auth Test              |
| 😢 lift                              |                         | 88 BN 1488888 -                            |                                      |                            |
| C Access Control                    |                         |                                            |                                      |                            |
| Monitoring                          |                         |                                            |                                      |                            |
| Device                              |                         |                                            |                                      | -                          |
| Time and Attendance                 | •                       |                                            | 11                                   |                            |
| 5                                   |                         |                                            | Add                                  | Delete Apply               |
| Ready                               |                         |                                            |                                      | CAP NUM SCRL               |

You can set the **Duress** option for the fingerprint you want to use for duress detection. When a user places the duress finger on the fingerprint sensor, BioStar Client gets an **Identify Duress** log record.

| BioStar V1.7                      | 1                                        | 512 P                                              |            |
|-----------------------------------|------------------------------------------|----------------------------------------------------|------------|
| Eile ⊻iew Theme Option Administra | stor <u>H</u> elp                        |                                                    |            |
| 🛛 💿 Back 🛞 Forward 🌀 Refresh 🤱    | Find User 🚔 Print 🖕                      |                                                    |            |
| Monitoring                        | Monitoring                               |                                                    |            |
| P-4 Doors                         | Door/Zone Monitoring Realtime Monitoring | og List                                            |            |
| B- S in E                         | Status Monitoring Started                |                                                    | Clear      |
| B- Wew Door(1)                    |                                          |                                                    |            |
| di - Marit                        | Date Devic Device                        | Event T&A Event User D User                        | Status     |
| Task                              | 2013-12-09 09/3 40930 40930[192          | Udor Kelay On U<br>Idantify Duran (8) New Uran (8) |            |
| Alarm Setting                     | 2013-12-09 09:3 40930 40930[192          | Door Relay On 0                                    |            |
| RC Export Log                     | 2013-12-09 09:3 40930 40930[192          | Identify Duress 489 New User(8)                    |            |
| Delete Log                        |                                          |                                                    |            |
| Roll Call                         |                                          |                                                    |            |
| Details                           |                                          |                                                    |            |
| Decision -                        |                                          |                                                    |            |
| Selected : Doors                  |                                          |                                                    |            |
| 😰 User                            |                                          |                                                    |            |
| Coors                             |                                          |                                                    |            |
| Visual Map                        |                                          |                                                    |            |
| 🗣 Camera                          |                                          |                                                    |            |
| 践 un                              |                                          |                                                    |            |
| Access Control                    |                                          |                                                    |            |
| Monitoring                        |                                          |                                                    |            |
| Device                            |                                          |                                                    |            |
| Time and Attendance               |                                          |                                                    |            |
|                                   |                                          |                                                    |            |
| Ready                             |                                          | CA                                                 | P NUM SCRL |

In addition to getting the log records, you can configure the settings of BioStar Client so that a device sends an output signal and BioStar Client shows up a popup window when duress fingerprints are detected.

#### Step 1. Configuring the output settings

1. Go to the **Output** tab of the **Device** page.

2021/10/05 15:09

3/6

| BioStar V1.7                                                                                                    |                                                                                                    | x   |
|----------------------------------------------------------------------------------------------------|----------------------------------------------------------------------------------------------------|-----|
| Eile View Theme Option Administrator                                                                                                    | и Нер                                                                                                    |     |
| 🛛 💿 Back 🐵 Forward 🌀 Refresh 錄 Fir                                                                                                    | ind User 🚔 Print 💂                                                                                                    |     |
| Device                                                                                                    | Device                                                                                                    |     |
| Device     BioStar Server     BioStar Server | Basic Information         Device ID         40930           Name         40930[192.168.0.126]         Device ID         40930           Firmware         V1.31_130611         Device Type         BLNM-OC |     |
|                                                                                                    | Operation Mode   Fingerprint   Network   Access Control   Input   Output   Black List   Display/Sound   T & A   Wiegand                                                                                   |     |
| Task                                                                                                    | Device Type Event Priority Attribute                                                                                                    |     |
| Add Device                                                                                                    | There are no items to show.                                                                                                    |     |
| Details                                                                                                    |                                                                                                    |     |
| Total: 3<br>Selected: 40930[192.168.0.126]                                                                                                    |                                                                                                    |     |
| User                                                                                                    |                                                                                                    |     |
| Doors                                                                                                    |                                                                                                    |     |
| Visual Map                                                                                                    |                                                                                                    |     |
| 🗣 Camera                                                                                                    |                                                                                                    |     |
| 👸 un                                                                                                    |                                                                                                    |     |
| Access Control                                                                                                    |                                                                                                    |     |
| Monitoring                                                                                                    |                                                                                                    |     |
| Device                                                                                                    |                                                                                                    |     |
| Time and Attendance                                                                                                    | III.                                                                                                    | •   |
| :                                                                                                    | Add Modify Delete Apply to Others Apply                                                                                                    |     |
| Ready                                                                                                    | CAP NUM S                                                                                                    | CRL |

### 2. Click **Add**. This will bring up the **Output Setting** dialog.

| Device Type 40930 | •                                  | Pelay 0 -                                       |
|-------------------|------------------------------------|-------------------------------------------------|
| 10500             | P                                  | Kelay 0 +                                       |
| larm On Event     |                                    |                                                 |
|                   | Event                              | Auth Success                                    |
|                   | Device                             | 40930                                           |
|                   | Signal Setting                     | Signal 1                                        |
|                   | Priority                           | 1                                               |
|                   |                                    |                                                 |
|                   | Add                                | Delete Delete All                               |
|                   |                                    |                                                 |
| larm Off Event    | Event                              | Auth Success                                    |
| larm Off Event    | Event<br>Device                    | Auth Success                                    |
| larm Off Event    | Event<br>Device<br>Priority        | Auth Success                                    |
| larm Off Event    | Event<br>Device<br>Priority<br>Add | Auth Success<br>40930<br>1<br>Delete Delete All |

3. Choose **Auth Duress** from the Event drop-down list and click **Add**. Click **Save** to close the dialog.

| Output Setting                                      |                                         | ×                           |                               |                |
|-----------------------------------------------------|-----------------------------------------|-----------------------------|-------------------------------|----------------|
|                                                     |                                         |                             |                               |                |
| Device Type 40930                                   | <ul> <li>port</li> <li>Relay</li> </ul> | y 0 🔻                       |                               |                |
| Alarm On Event                                      |                                         |                             |                               |                |
| Auth Duress[40930]                                  | Event Auth Duress                       | •                           |                               |                |
|                                                     | Device 40030                            |                             |                               |                |
|                                                     | 40930                                   |                             |                               |                |
|                                                     | Signal Setting Signal 1                 | -                           |                               |                |
|                                                     | Priority 1                              |                             |                               |                |
|                                                     | Add Delete                              | Delete All                  |                               |                |
|                                                     |                                         |                             |                               |                |
| Alarm Off Event                                     |                                         |                             |                               |                |
|                                                     | E.e.t                                   |                             |                               |                |
|                                                     | Event Auth Success                      | •                           |                               |                |
|                                                     | Device 40930                            |                             |                               |                |
|                                                     | Priority 1                              |                             |                               |                |
|                                                     |                                         |                             |                               |                |
|                                                     | Add Delete                              | Delete All                  |                               |                |
|                                                     |                                         |                             |                               |                |
|                                                     |                                         |                             |                               |                |
| Sav                                                 | Cancel                                  |                             |                               |                |
| BioStar V1.7                                        |                                         |                             |                               | - • • × •      |
| Ele View Theme Option Administrato                  | or Help                                 |                             |                               |                |
| 💽 Back 画 Forward 🜀 Refresh 🔬 Fi                     | ind User 🚔 Print                        |                             |                               |                |
| Device                                              | Device                                  |                             |                               |                |
| Device     Device                                   | Basic Information                       |                             |                               |                |
| gasvla64101[192.168.0.149]                          | Name 40930[192.168.0.126]               | Device ID                   | 40930                         |                |
| shesvla64100[192.168.0.165]<br>40930[192.168.0.126] | Firmware V1.31_130611                   | Device Type                 | BLNM-OC                       |                |
|                                                     | Operation Mode Fingerprint Network Acc  | cess Control Input Output B | Back List Display/Sound T & A | Wiegand        |
| Task                                                | Device Type Event                       | Priority                    | Attribute                     |                |
| R Add Device                                        | 40930 Relay 0                           | 1                           | Alarm On Event                |                |
| 11 Firmware Upgrade                                 | - Auto Duress[40930]                    | 1                           | ANNO ON EVEN                  |                |
| Details                                             |                                         |                             |                               |                |
| Total : 3<br>Selected : 40930[192.168.0.126]        |                                         |                             |                               |                |
| User                                                |                                         |                             |                               |                |
| Doors                                               |                                         |                             |                               |                |
| Visual Map                                          |                                         |                             |                               |                |
| Camera                                              |                                         |                             |                               |                |
| 13 Lift                                             |                                         |                             |                               |                |
| Access Control                                      |                                         |                             |                               |                |
| Monitoring                                          |                                         |                             |                               |                |
| Monitoring Denise                                   |                                         |                             |                               |                |
|                                                     |                                         |                             |                               |                |
| Time and Attendance                                 |                                         |                             | Delete Australia of           |                |
| 3                                                   |                                         | Pod V                       | ADDIV to Oth                  | ALC: NO.       |
| •                                                   |                                         |                             |                               | CAD JANAA JOON |

#### Step 2. Configuring the alarm settings

5/6

#### 1. Go to **Option > Event > Alarm Setting**.

| BioStar V1.7                        |                      | A                                  | () x **              |                  | 4.05                   |                     |
|-------------------------------------|----------------------|------------------------------------|----------------------|------------------|------------------------|---------------------|
| Eile View Theme Option Admin        | istrator <u>H</u> el | P                                  |                      |                  |                        |                     |
| Back Forwa Fingerprint<br>Card      | , Ise                | r 📄 Print                          |                      |                  |                        |                     |
| Device User                         | > vic                | æ                                  |                      |                  |                        |                     |
| Device Access Con     Device Device | ntrol ⊧ kasi         | c Information                      |                      |                  |                        |                     |
| gasvla6                             | * N                  | 40930(192.168.0.)<br>Alarm Setting | 126]                 | Device ID        | 40930                  |                     |
| 40930[192.1 T & A                   | •                    | Sound Setting                      |                      | Device Type      | pLNM-OC                |                     |
|                                     | <                    | Output Port Setting                | twork Access Control | Input Output Bla | ack List Display/Sound | T & A Wiegand       |
| Task                                | 1                    | c-mail setting                     |                      | Priority         | Attribute              |                     |
| Add Device                          | 4_                   | Profile Image Setting              | 1                    |                  |                        |                     |
| 1 Firmware Upgrade                  |                      | L Auth Du                          | iness[40930]         | 1                | Alarm On Event         |                     |
| Details                             |                      |                                    |                      |                  |                        |                     |
| Total: 3                            |                      |                                    |                      |                  |                        |                     |
| Selected : 40930[192.168.0.126]     |                      |                                    |                      |                  |                        |                     |
| User                                |                      |                                    |                      |                  |                        |                     |
| Coors                               |                      |                                    |                      |                  |                        |                     |
| Visual Map                          |                      |                                    |                      |                  |                        |                     |
| 🗣 Camera                            |                      |                                    |                      |                  |                        |                     |
| ig un                               |                      |                                    |                      |                  |                        |                     |
| C Access Control                    |                      |                                    |                      |                  |                        |                     |
| Monitoring                          |                      |                                    |                      |                  |                        |                     |
| Device                              |                      |                                    |                      |                  |                        |                     |
| Time and Attendance                 | -                    |                                    |                      | II               |                        |                     |
|                                     | 5                    |                                    | Add                  | Modify           | Delete Ap              | ply to Others Apply |
| Ready                               |                      |                                    |                      |                  |                        | CAP NUM SCRL        |

- 2. Click **Add** and choose Identify Duress.
- **Program Sound**: BioStar Client will play a wav sound when duress fingerprints are detected.
- **Send Email**: BioStar Client will send an email containing the alert when duress fingerprints are detected.
- Acknowledge: BioStar Client will show up an alarm popup when duress fingerprints are detected.

| Vi Select Priority Level | Priority 0 👻                                                 |
|--------------------------|--------------------------------------------------------------|
|                          | Select the action to be taken when a specific event happens. |
|                          | Program Sound<br>Play Count 0 (0 : Infinite)<br>Send Emai    |
| Add Delete               | Adknowledge Color                                            |

2021/10/05 15:09

6/6

| C         |                                                         |                                                                                                    |                            |
|-----------|---------------------------------------------------------|----------------------------------------------------------------------------------------------------|----------------------------|
| ~         | Event                                                   |                                                                                                    | A                          |
|           | Identify Bad Face                                       |                                                                                                    | _                          |
|           | Identify Success(Face Only)                             |                                                                                                    |                            |
|           | Identify Success(Face and PIN)                          |                                                                                                    |                            |
|           | Delete Success                                          |                                                                                                    |                            |
|           | Delete Fail                                             |                                                                                                    | -                          |
|           | Delete All                                              |                                                                                                    | -                          |
|           | Detect Input 0                                          |                                                                                                    |                            |
|           | Detect Input 1                                          |                                                                                                    |                            |
|           | Verify Duress                                           |                                                                                                    |                            |
| R         | Identify Duress                                         |                                                                                                    |                            |
|           | Tamper Switch On                                        |                                                                                                    |                            |
|           | Tamper Switch Off                                       |                                                                                                    |                            |
|           | System Reset                                            |                                                                                                    |                            |
|           | Identify Not granted                                    |                                                                                                    |                            |
|           | Verify Not granted                                      |                                                                                                    |                            |
|           | Disabled                                                |                                                                                                    |                            |
|           | Anti-passback Fail                                      |                                                                                                    |                            |
|           | Auth count limit                                        |                                                                                                    |                            |
| arm       | Setting                                                 |                                                                                                    |                            |
| arm       | Setting                                                 |                                                                                                    |                            |
| arm       | Setting<br>Select Priority Level                        | Priority 0                                                                                                    | •                          |
| arm       | Setting<br>Select Priority Level<br>dentify Duress      | Priority 0<br>Select the action to be happens.                                                                           | taken when a specific even |
| arm<br>M  | Setting<br>Select Priority Level<br>dentify Duress      | Priority 0<br>Select the action to be<br>happens.<br>Action                                                              | taken when a specific even |
| arm<br>Io | Setting<br>Select Priority Level<br>dentify Duress      | Priority 0<br>Select the action to be<br>happens.<br>Action                                                              | taken when a specific even |
|           | Setting<br>Select Priority Level<br>Jentify Duress      | Priority 0<br>Select the action to be thappens.<br>Action<br>Program Sound<br>Play Count                                 | taken when a specific even |
| arm<br>G  | Setting<br>Select Priority Level<br>Jentify Duress      | Priority 0<br>Select the action to be thappens.<br>Action<br>Program Sound<br>Play Count<br>Send Email                   | taken when a specific even |
| arm       | Setting<br>Select Priority Level<br>Jentify Duress      | Priority 0<br>Select the action to be thappens.<br>Action<br>Program Sound<br>Play Count<br>Send Email<br>V Acknowledge  | taken when a specific even |
|           | Setting Select Priority Level dentify Duress Add Delete | Priority 0<br>Select the action to be thappens.<br>Action<br>Program Sound:<br>Play Count<br>Send Email<br>Q Acknowledge | taken when a specific even |
|           | Setting Select Priority Level dentify Duress Add Delete | Priority 0<br>Select the action to be thappens.<br>Action<br>Program Sound<br>Play Count<br>Send Email<br>V Acknowledge  | taken when a specific even |

#### From:

http://kb.supremainc.com/knowledge/ -

Permanent link: http://kb.supremainc.com/knowledge/doku.php?id=en:1xfaq\_how\_to\_configure\_the\_duress\_detection\_feature&rev=1444281606

Last update: 2015/10/08 14:20